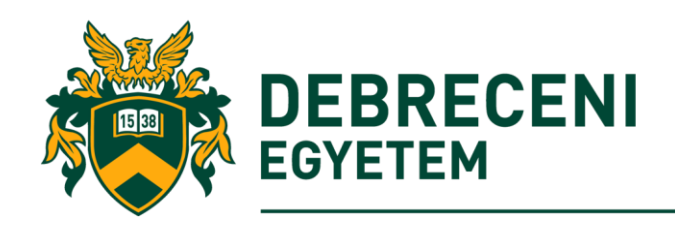

# Életmódfejlesztési Klub Tagsági Díj

# Technikai Információk Oktatók, Dolgozók részére

# A kedvezmény ideje és ára:

5.000 Ft/félév (őszi: szeptember 01-január 31., tavaszi: február 01-június 30.), a nyári időszakra (július 01-augusztus 31.) 2.000 Ft-ért meghosszabbítható a tagság azoknak, akik az előző félévben tagjai voltak az Életmódfejlesztési Klubnak, bérletüket megváltották.

A szolgáltatások portfolióját folyamatosan bővítjük, bővebb tájékoztatást és a felhasználási szabályzatokat a <u>sportsci.unideb.hu/eletmod</u> és a <u>www.facebook.com/unidebsport</u> oldalakon találnak.

# A vásárlást az alábbiakban leírt lépésekben teheti meg:

### 1. lépés:

Az UniPass honlapra (<u>https://unipass.hu/</u>) hálózati azonosítóval és jelszóval belépve (az oldal jobb felső sarkában) a "KEDVEZMÉNY PROGRAMOK" fülre kattintva megjelennek azok a programok, amely(ek)nek Ön már tagja, vagy amely(ek)nek Ön tagja lehet.

**FONTOS!** Ahhoz, hogy a tagdíj befizetéshez kapcsolódó automatikus rendszer üzeneteket biztosan megkapja, kérjük a befizetés megkezdése előtt mindenképpen ellenőrizze le a "SZEMÉLYES ADATAIM" fülön található e-mail címét! Amennyiben eltérést tapasztal, kérjük forduljon az ISZK Ügyfélszolgálatához a <u>helpdesk@it.unideb.hu</u> e-mail címen, vagy a 66333-as melléken.

A tagsági díj befizetéséhez az "Életmódfejlesztési Klub" sorban lévő "Tagdíj befizetése" gombra kattintva kezdeményezheti a tranzakciót.

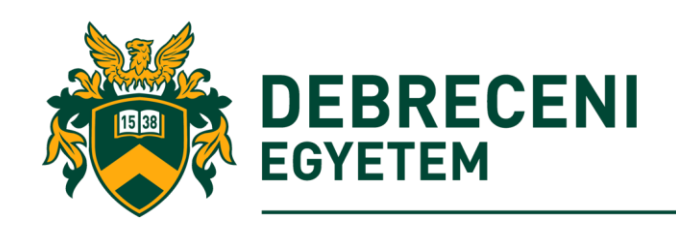

| >      | >                 | >                   | >                    | >                 |
|--------|-------------------|---------------------|----------------------|-------------------|
| KÁRTYA | SZEMÉLYES ADATAIM | GÉPJÁRMŰ BELÉPTETÉS | KEDVEZMÉNY PROGRAMOK | EGYETEMI KÖNYVTÁR |

# Jelenleg a következő kedvezmény programoknak vagy a tagja

| neve               | Szemeszter | Hozzáadva  |
|--------------------|------------|------------|
| UniPass Kedvezmény |            | 2017-10-21 |

# A következő kedvezmény programoknak lehetsz a tagja

| neve                    | Szemeszter | Információ | Befizetés         |
|-------------------------|------------|------------|-------------------|
| Életmódfejlesztési Klub | 2017/18/1  | Részletek  | Tagdíj befizetése |

# 2. lépés:

Kérjük adja meg a befizetéshez és számlázáshoz szükséges adatokat, majd kattintson az "Adatok mentése" gombra.

# Kérjük adja meg a Számlázási címét a folytatáshoz.

| Országkód      | Irányítószám | Város |  |  |  |  |
|----------------|--------------|-------|--|--|--|--|
| HU             |              |       |  |  |  |  |
| Utca hsz.      |              |       |  |  |  |  |
| Egyetem tér 1  |              |       |  |  |  |  |
| Adatok mentése |              |       |  |  |  |  |

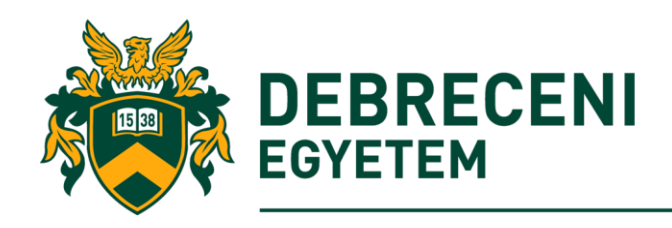

**FONTOS!** Mielőtt tovább lépne, feltétlenül olvassa el a banki befizetésről szóló tájékoztatót! Ezt követően kattintson az "Elindítom a(z) 5 000 Ft befizetését" gombra.

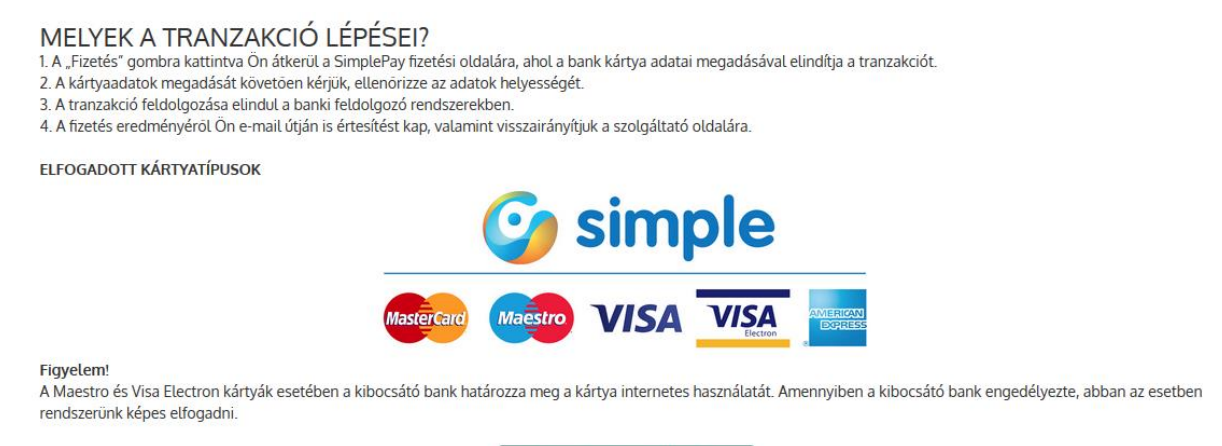

Elindítom a(z) 5 000 Ft befizetését

### 4. lépés:

A program átirányítja Önt az OTP SimplePay rendszerébe, ahol bankkártyájának adatait biztonságosan megadhatja.

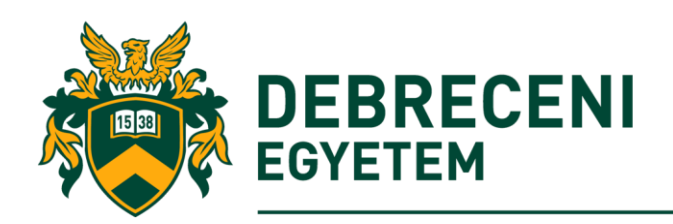

H-4002 Debrecen, Egyetem tér 1, Pf.: 400 Tel.: 52/512-900 http://sportsci.unideb.hu/

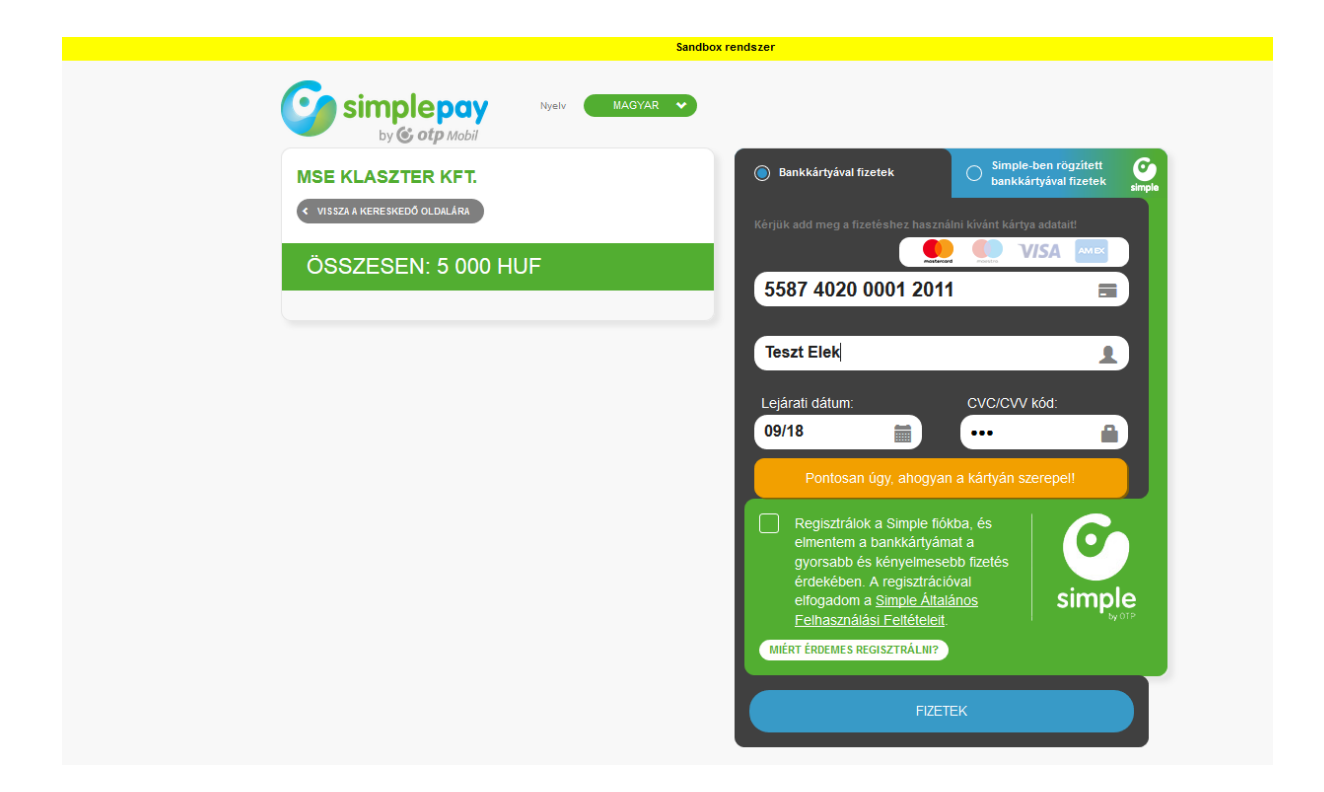

### 5. lépés:

A sikeres befizetést követően a SimplePay rendszer visszairányítja Önt az UniPass honlapra, ahol az Életmódfejlesztési Klub tagsággal járó szolgáltatásokról és a tranzakció adatairól tájékozódhat.

Amennyiben az UniPass logóra kattint, visszatérhet a saját profiljába. A "Kedvezmény programok" fülön ellenőrizheti az Életmódfejlesztési Klub tagságának érvényességét.

A díjbefizetéssel kapcsolatban a tranzakció végén az e-mail fiókjába belépve 3 visszaigazoló emailt fog találni:

- 1. Befizetés igazolás az OTP SimplePay rendszertől.
- 2. Az elkészült számla a Számláz.hu oldaltól.
- 3. Tagsági értesítő az UniPass Kártyamenedzsment Központtól.

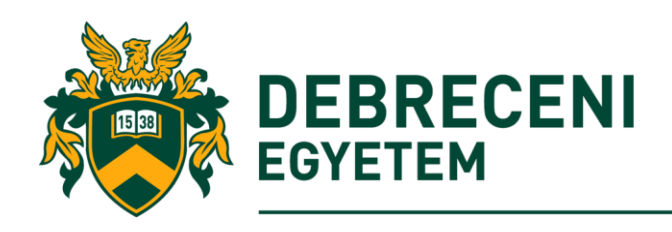

# Gratulálunk!

### Ön tagja lett az Életmódfejlesztési Klubnak!

#### A tagsággal az alábbi szolgáltatásokhoz juthat hozzá:

- 1 db, a polo.unidweb.hu oldalról kiválasztott póló (http://polo.unideb.hu)
- 10 38 % kedvezmény az UniFit egyes szolgáltatásaiból (http://www.stadionunifit.hu):
  - > 38 % a fitness bérlet (13.900 Ft helyett 8.700 Ft/hó) árából,
  - > 38 % a funkcionális tréning bérlet,
  - > 30 % a spinning (2.000 Ft helyett 1.300 Ft/alkalom, 15.500 Ft helyett 10.900 Ft/hó),
  - > 25 % a kombinált bérletek, a szauna (800 Ft helyett 680 Ft/alkalom, 7.000 Ft helyett 5.950 Ft/hó) áraiból,
  - > 24 % az aerobik (12.500 Ft helyett 9.500 Ft/hó,
  - > 20 % a boulder (8.000 Ft helyett 6.400 Ft/hó) és -10 % a fallabda bérlés árából,

A kedvezmények listája nem teljes, bővebben a http://www.stadionunifit.hu oldalon tájékozódhatnak!

- Ingyenes részvétel életmódfejlesztő rendezvényeken a SET központban és az UniFitben (http://www.stadionunifit.hu és http://www.setcenter.hu).

- 10-20 % kedvezmény a Sportdiagnosztikai Életmód és Terápiás Központ szolgáltatásaiból! (http://www.setcenter.hu).

- 25 % a Debreceni Jégcsarnok Közönségkorcsolya és Jégdisco rendezvények teljes árú belépőiből.

- Egyetemi sportlétesítmények - edző nélküli - ingyenes és kedvezményes használata előzetes regisztráció, pályafoglalás alapján nyitvatartási időben a szabad kapacitásokra vonatkozóan.

- > futópályák (DEAC Sporttelep és Böszörményi úti Camus területén)
- teniszpályák,
- műfűves pályák,
- > sportuszodában délelőtti idősávban uszodahasználat (hétfő és csütörtökön 8:00 9:00 között)

Ingyenes részvétel a Sporttudományi Oktatóközpontban (DESOK) meghirdetett egyetemi zumba rendezvényeken.

Kedvezményes vagy ingyenes mérkőzésprogramok:

- > Ingyenes belépés a DVSE vízilabda mérkőzéseire,
- > 80 % kedvezmény a DEAC mérközéseken,
- > 50 % kedvezmény a DVSC labdarúgó mérközésein az egyetemi polgárok számára biztosított szektorokban (2.000 Ft helyett 1.000 Ft/mérközés),
- > 50 % kedvezmény a DVSC női kézilabda mérkőzéseire.

A tagsággal egy félév során akár 90.000 Ft-ot is spórolhat!

A tagság az UniPass kártyára felírva ad jogosultságot a kedvezmények igénybe vételére!

#### A kedvezmény Ideje és ára:

Egyetemi polgár: 5.000 Ft/félév (Öszi: szeptember 01-január 31., Tavaszi: február 01-június 30.), a nyári időszakra (július 01-augusztus 31.) 2.000 Ft-ért meghosszabbítható a tagság azoknak, akik az előző félévben tagjai voltak az Életmódfejlesztési Klubnak, bérletüket megváltották!

A szolgáltatások portfolióját folyamatosan bővítjük, bővebb tájékoztatást és a felhasználási szabályzatokat a http://sportscl.unideb.hu/eletmod és a http://www.facebook.com/unidebsport oldalakon találnak.

#### Sikeres fizetés!

Dátum: 2018-02-02 12:59:54 SimplePay referenciaszám: 99128063 Megrendelés azonosító: 5a7452b97e64d Státusz: COMPLETE Fizetési mód: VIsa/MasterCard/Eurocard